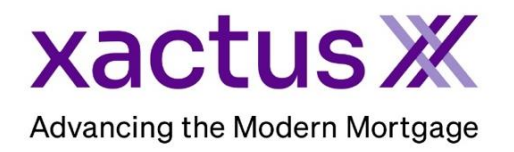

## How to Order a Canadian Credit Report Within Xactus360

1. Start by logging into Xactus360 and file from the home page, click Credit ReportX.

| Home | Batch Submissions   | My Reports | Management Reports        | Preferences   | Administration | News        | Training Center | Contact Us | Go To Report ID |
|------|---------------------|------------|---------------------------|---------------|----------------|-------------|-----------------|------------|-----------------|
|      | Credit              |            | Verificati                | on            | Pro            | perty       | Data            | Fraud      | Detectio        |
| Orde | er Credit ReportX   |            | Order Undisclosed Debt    | VerificationX | Orde           | r Flood Re  | portX           | Order Loa  | anShieldX       |
| Orde | er Business ReportX |            | Order Tax TranscriptX     |               | Orde           | r Valuation | ModelX          |            |                 |
|      |                     |            | Order Income Verification | nX            | Orde           | r Appraisal | ×               |            |                 |
|      |                     |            | Order Asset Verification> | <             |                |             |                 |            |                 |
|      |                     |            | Order Undisclosed Debt    | MonitoringX   |                |             |                 |            |                 |

2. Under 'select type of credit report' choose Credit ReportX. Canadian credit is only available through Equifax. Please uncheck TransUnion and Experian. Then, complete the applicant's information including First Name, Last Name, SSN and Street Address.

|                   | Deport Order In       | formation         |                                    |              |              |                    |                    |              |        |             |
|-------------------|-----------------------|-------------------|------------------------------------|--------------|--------------|--------------------|--------------------|--------------|--------|-------------|
| P                 | Operator              | normation         |                                    |              |              |                    |                    |              |        |             |
| <u>e-</u>         | Xactus                | ~                 |                                    |              |              |                    |                    |              |        |             |
| Credit<br>ReportX |                       |                   |                                    |              |              |                    |                    |              |        |             |
|                   | Select type of credit | report            | Include Transl Inion               |              |              |                    |                    |              |        |             |
|                   | Credit ReportX        | V                 |                                    |              |              |                    |                    |              |        |             |
|                   |                       |                   |                                    |              |              |                    |                    |              |        |             |
|                   | Loan Number/ID        | 1                 | Include Experian                   |              |              |                    |                    |              |        |             |
|                   |                       | J                 |                                    |              |              |                    |                    |              |        |             |
|                   | File Access PIN       |                   | Include Equifax                    |              |              |                    |                    |              |        |             |
|                   |                       |                   |                                    |              |              |                    |                    |              |        |             |
|                   |                       |                   |                                    |              |              |                    |                    |              |        |             |
|                   |                       |                   | Include Red Flag R                 | eport        |              |                    |                    |              |        |             |
|                   |                       |                   |                                    |              |              |                    |                    |              |        |             |
|                   | Borrower              |                   |                                    |              | ITest Files1 | Co Borrower:       |                    |              |        | Test Files] |
|                   | Borrower.             | Makin             | Last                               | 0.454, 0.011 |              | Co-Borrower.       | Middle             | Last         | 0      | (1000)      |
|                   | HING                  | Middle            | LAM                                |              |              | First              | Middle             |              |        |             |
|                   | Maiden Name           | Marital Statu     | - Phone Number                     |              |              | Maiden Name        | _I                 | Phone Number |        | Dependents  |
|                   |                       | Unknown           | <ul> <li>India (dalloc)</li> </ul> | 000 (1111-0  |              |                    | Unknown            | ✓            |        |             |
|                   | Driver License Num    | ber Driver Licen: | se State                           |              |              | Driver License Nur | nber Driver Licens | e State      |        |             |
|                   |                       |                   |                                    |              |              |                    |                    |              |        |             |
|                   | Street Address        |                   | City                               | ST           | Zip          | Street Address     |                    | City         | ST Zip |             |
|                   | 38 BERNARD (          | CLOSE NW          | CLGA                               | A            | в тзк2нз     | Enter a loc        | ation              |              |        |             |
|                   |                       |                   |                                    |              |              |                    |                    |              |        |             |
|                   | (MM-YYYY)             |                   |                                    |              |              | (MM-YYYY)          |                    |              |        |             |
|                   |                       |                   |                                    |              |              |                    |                    |              |        |             |
|                   |                       |                   |                                    |              |              |                    |                    |              |        |             |

3. If you wish to pay by credit card, please fill in this information as well. When all is complete, please click Submit.

| Credit Card Information:                                     |  |  |  |  |  |  |  |  |  |
|--------------------------------------------------------------|--|--|--|--|--|--|--|--|--|
| O Lauthorize the use of the card below to pay for this order |  |  |  |  |  |  |  |  |  |
| Only for this order by credit card                           |  |  |  |  |  |  |  |  |  |
| First Name                                                   |  |  |  |  |  |  |  |  |  |
| Company                                                      |  |  |  |  |  |  |  |  |  |
| Address                                                      |  |  |  |  |  |  |  |  |  |
| City State Zip                                               |  |  |  |  |  |  |  |  |  |
| Card Type Visa                                               |  |  |  |  |  |  |  |  |  |
| Card Number                                                  |  |  |  |  |  |  |  |  |  |
| Expiration Date       August (08)                            |  |  |  |  |  |  |  |  |  |
| Save as default                                              |  |  |  |  |  |  |  |  |  |
| Submit                                                       |  |  |  |  |  |  |  |  |  |

4. The report will automatically open on your screen when complete.

| credre | epviewer.do                                                                 |                                                            |                                    | 1 / 8   -                                         | 100% -                             | +   🗄                                  | Ś                               |                                                       |                                                            |                            |                       | ŧ | ę |
|--------|-----------------------------------------------------------------------------|------------------------------------------------------------|------------------------------------|---------------------------------------------------|------------------------------------|----------------------------------------|---------------------------------|-------------------------------------------------------|------------------------------------------------------------|----------------------------|-----------------------|---|---|
|        | xact                                                                        | us Ж                                                       | 370 Reed Rd.,<br>800-243-0120      | Suite 100 Broomall, PA 19008<br>Fax: 800-942-9451 | CR                                 | × Cre                                  | dit Rep                         | ortX                                                  |                                                            |                            |                       |   |   |
|        | XACTUS TEST ACCO<br>370 Reed Road, Suite<br>Broomall, PA 19008              | UNT Client Co<br>100 Requeste<br>Loan Nur                  | ide: XA0<br>ad By: Xac<br>mber:    | C2022<br>ctus                                     | Ordered:<br>Released:<br>Reissued: | 06/27/2023<br>06/27/2023               |                                 | F                                                     | Report ID:<br>Repositories:<br>Price:                      | 48432682<br>EQX<br>\$17.25 | 2                     |   |   |
|        |                                                                             |                                                            |                                    |                                                   |                                    |                                        |                                 |                                                       |                                                            | Ord                        | ler Verifications     |   |   |
|        |                                                                             | Borrower                                                   |                                    |                                                   |                                    | Co-Borrower                            |                                 |                                                       |                                                            |                            |                       |   |   |
|        | Name Hing Lam<br>SSN<br>Current Address<br>38 Bernard Close Nv              | v, Clga, AB T3K2H3                                         |                                    | Name<br>SSN<br>Current Ad                         | Idress                             |                                        |                                 |                                                       |                                                            |                            |                       |   |   |
|        | TransUnion                                                                  | Exp                                                        | arian                              | Equifax                                           | Tra                                | ansUnion                               |                                 | Experian                                              |                                                            | Equifa                     | ax                    |   |   |
|        |                                                                             |                                                            |                                    | Credit                                            | Summary                            |                                        |                                 |                                                       |                                                            |                            |                       |   |   |
|        | Account Type                                                                | Number of Accounts                                         | Open Accounts                      | Accounts Currently Past Due                       | Past Due                           | Payment                                | Balance A                       | ccounts                                               | Historical<br>30 Days                                      | Late Payments<br>60 Days   | 90+ Days              |   |   |
|        | Mortgage<br>Revolving/Credit Line<br>Auto<br>Education<br>Other Installment | 0<br>0<br>0<br>0                                           | 0<br>0<br>0<br>0                   | 0<br>0<br>0<br>0                                  | \$0<br>\$0<br>\$0<br>\$0<br>\$0    | \$0<br>\$0<br>\$0<br>\$0<br>\$0<br>\$0 | \$0<br>\$0<br>\$0<br>\$0<br>\$0 | 0<br>0<br>0<br>0                                      | 0<br>0<br>0<br>0<br>0                                      | 0<br>0<br>0<br>0           | 0<br>0<br>0<br>0<br>0 |   |   |
|        | Totals                                                                      | 0                                                          | 0                                  | 0                                                 | \$0                                | \$0                                    | \$0                             | 0                                                     | 0                                                          | 0                          | 0                     |   |   |
|        | N                                                                           | Number of Public Re<br>umber of Collections/Charg<br>Bankr | cords: 0<br>e-offs: 0<br>ruptcy: N | )<br>)<br> 0                                      |                                    |                                        | Re<br>Number of A               | Avail:<br>volving/Credit<br>Number o<br>uthorized Use | able Credit:<br>Line Used:<br>of Inquiries:<br>r Accounts: | \$0<br>0<br>0              |                       |   |   |

Below is a list of Canadian province abbreviations:

| Alberta                   | AB |
|---------------------------|----|
| British Columbia          | BC |
| Manitoba                  | MB |
| New Brunswick             | NB |
| Newfoundland and Labrador | NL |
| Northwest Territories     | NT |
| Nova Scotia               | NS |
| Nunavut                   | NU |
| Ontario                   | ON |
| Prince Edward Island      | PE |
| Quebec                    | QC |
| Saskatchewan              | SK |
| Yukon                     | ΥT |

PLEASE LET US KNOW IF YOU HAVE ANY QUESTIONS OR CONCERNS AND WE WILL BE HAPPY TO HELP.

## 07/27/2023